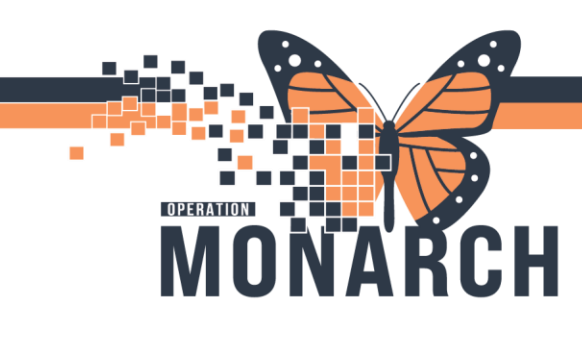

## **NEPHROLOGISTS**

Accessing and Navigating Peritoneal Dialysis PowerPlan

1. Navigate to Table of Contents (Blue Menu) and select + Add next to orders.

| Menu            | Ŧ     |
|-----------------|-------|
| Prescriber View |       |
| Results Review  |       |
| Orders          | + Add |
| Documentation   | + Add |
|                 |       |
| Allergies       | + Add |

The Add Order dialogue box opens. In the search bar type in Peritoneal Dialysis and select the appropriate regimen to view. Then select <a href="Done">Done</a>.

| Search:    | Perioneal                                                                                                    | ۹,                                                                                                    | Advanced Options                                                                                                    | $\sim$                                | Туре:                         | <b>e</b> | Inpatie |  |  |
|------------|----------------------------------------------------------------------------------------------------|----------------------------------------------------------------------------------------------------|----------------------------------------------------------------------------------------------------|---------------------------------------|-------------------------------|----------|---------|--|--|
| <b>A</b> ( | GI Peritoneal Fluid Specimen Diagnostic                                                                                                    |                                                                                                    |                                                                                                    |                                       |                               |          |         |  |  |
| Mу         | IV IR Peritoneal Drainage Cath Manipulation<br>IR Peritoneal Drainage Cath Removal<br>IR Tunnelled Peritoneal Catheter                                                                                                    |                                                                                                    |                                                                                                    |                                       |                               |          |         |  |  |
|            | NEPH Continuous A     NEPH Continuous C     NEPH Peritoneal Dia     NEPH Peritoneal Dia     NEPH Peritoneal Dia     NEPH Peritoneal Dia     NEPH Peritoneal Dia     NEPH Peritoneal Dia     NEPH Post Peritone     Peritoneal Catheter Dra     Peritoneal Dialysis Care     'Enter' to Search | Ambulato<br>Cycling P<br>alysis (PD<br>alysis (PD<br>alysis Cat<br>alysis Cat<br>alysis Cat<br>alysis Per<br>al Dialysi<br>al Dialysi<br>in Care<br>and Mai | ny Peritoneal Dialys<br>eritoneal Dialysis (C<br>) INSERTION REQUE<br>) REMOVAL REQUE<br>heter Insertion (Pha<br>heter Removal (Pha<br>itonitis Managemen<br>s (PD) Tube Care<br>ntenance | iis (CPE<br>EST<br>ST<br>ised<br>ised | CAPD)<br>O) Presc<br>))<br>)) | riptio   | n       |  |  |

niagarahealth

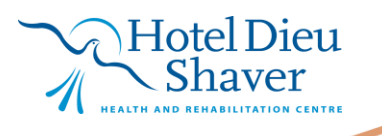

1

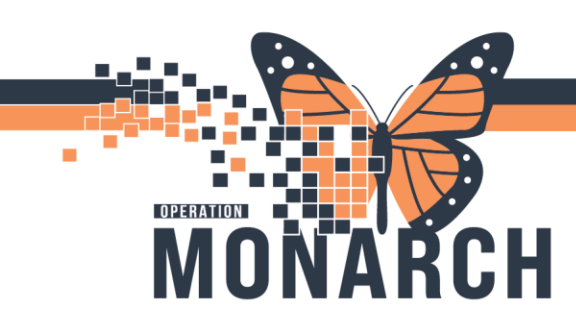

## MANAGING PD POWERPLAN HOSPITAL INFORMATION SYSTEM (HIS)

Navigating Peritoneal Dialysis PowerPlan

## 1. The PowerPlan view opens.

| 4                 | 80                                                                                                    | 🕂 Add to Phase                                                                                                    | <ul> <li>A Check Alerts</li> </ul> | s 🛄 Comments         | Start:   | Now       |         | Duration:   | None                                  |                                                                                                    |        |  |
|-------------------|----------------------------------------------------------------------------------------------------|----------------------------------------------------------------------------------------------------|------------------------------------|----------------------|----------|-----------|---------|-------------|---------------------------------------|----------------------------------------------------------------------------------------------------|--------|--|
|                   | 8 8                                                                                                    | Compone                                                                                                    | nt                                 |                      |          | Status    |         | Dose        | D                                     | etails                                                                                                    | ^      |  |
| NE                | NEPH Continuous Ambulatory Peritoneal Dialysis (CAPD) (Planned Pending)                                                                                                    |                                                                                                    |                                    |                      |          |           |         |             |                                       |                                                                                                    |        |  |
| ⊿                 | △ Admission/Transfer/Discharge                                                                                                    |                                                                                                    |                                    |                      |          |           |         |             |                                       |                                                                                                    |        |  |
|                   |                                                                                                    | - 🇳 The intent                                                                                                    | of this PowerPlan i                | is for initiation an | d ongoir | ng treatm | ient wi | ith continu | ous aml                               | bulatory peritoneal dialysis (CAPD).                                                                                       |        |  |
|                   |                                                                                                    | 🍼 🇳 👫 Must b                                                                                                    | e completed by/wi                  | ith Nephrologist.    | For nurs | ses train | ed in F | Peritoneal  | Dialysis                              | ; only***                                                                                                    | 0      |  |
|                   | ***Peritoneal dialysis outpatient clinic to be notified of any inpatient admissions – ext. 43219                                                                                                |                                                                                                    |                                    |                      |          |           |         |             |                                       |                                                                                                    |        |  |
| ⊿                 | Vital Signs/Monitoring                                                                                                    |                                                                                                    |                                    |                      |          |           |         |             |                                       |                                                                                                    |        |  |
| $\mathbf{\nabla}$ |                                                                                                    | 🖄 Weight                                                                                                    |                                    |                      |          |           |         |             | W                                     | /eigh with each exchange                                                                                                   |        |  |
| $\checkmark$      |                                                                                                    | 🛛 🚺 Notify Pre                                                                                                    | scriber                            |                      |          |           |         |             | N                                     | otify Nephrologist if weight exceeds more than 2 kg (above or below) ideal weight                                          |        |  |
| $\checkmark$      |                                                                                                    | 🖄 Vital Signs L                                                                                                    |                                    |                      |          |           |         | Ly          | Lying and standing with each exchange |                                                                                                    |        |  |
| $\checkmark$      |                                                                                                    | 🛛 🚺 Notify Pre                                                                                                    | scriber                            |                      |          |           |         |             | N                                     | otify Nephrologist if temperature greater than 37.5°C                                                                      |        |  |
| ⊿                 | Patient Ca                                                                                                    | are                                                                                                    |                                    |                      |          |           |         |             |                                       |                                                                                                    |        |  |
| V                 | 128                                                                                                    | 🛛 🖉 Communi                                                                                                    | cation Order                       |                      |          |           |         |             | N                                     | urse to assess patient fluid status and adjust solution strength to maintain ideal weight as per Peritoneal Dialysis Twinb | oa     |  |
|                   | Lines/Tubes/Drains                                                                                                    |                                                                                                    |                                    |                      |          |           |         |             |                                       |                                                                                                    |        |  |
| _                 |                                                                                                    |                                                                                                    |                                    |                      |          |           |         | 0           |                                       |                                                                                                    |        |  |
| V                 | 100                                                                                                    | 🗾 Exit Site Ca                                                                                                    | are                                |                      |          |           |         |             | T;                                    | N, Daily exit site care/shower techniques as per policy.                                                                   |        |  |
|                   | Sterile enclosed dressing weekly and PKN                                                                                                    |                                                                                                    |                                    |                      |          |           |         |             |                                       |                                                                                                    |        |  |
| V                 |                                                                                                    | Exit Site Ca                                                                                                    | are                                |                      |          |           |         |             | 1;                                    | N, Peritoneal transfer set change qb months and PKN.                                                                       |        |  |
| 17                |                                                                                                    | Maund av                                                                                                    | lture /Curala                      |                      |          |           |         |             | э<br>т.                               | N Send such for sulture and considuate if suit site presents with sources on accessment                                    |        |  |
| M                 |                                                                                                    | Wound cu                                                                                                    | nture/ Swab                        |                      |          |           |         |             | 1)<br>T                               | N, Send swab for culture and sensitivity if exit site presents with exudate on assessment.                                 |        |  |
|                   |                                                                                                    | Community Pre                                                                                                    | scriber<br>order                   |                      |          |           |         |             | 1)<br>T                               | N, Notify Nephrologist if exit site presents with exidate on assessment.                                                   |        |  |
|                   |                                                                                                    | Communication Urger I'N, in and out Hushes mL with Uraneal 1.3% twin bag exchange PKN to check tube patency/flow (not to exceed patient . |                                    |                      |          |           |         |             |                                       |                                                                                                    |        |  |
| μ×.               |                                                                                                    | Contamination management (FOF contamination or preak in the stellie system):<br>Closed withasced contaminations:                          |                                    |                      |          |           | e       |             |                                       |                                                                                                    |        |  |
|                   |                                                                                                    | A SUSPECTER                                                                                                    | PERIOTONITIS M                     | ANAGEMENT            |          |           |         |             |                                       |                                                                                                    | ^      |  |
| Π                 |                                                                                                    | T Eluid Gran                                                                                                    | n and Culture                      |                      |          |           |         |             | P                                     | eritoneal Dialysis (PD) Fluid. Stat.collect                                                                                | ~      |  |
|                   |                                                                                                    |                                                                                                    |                                    |                      |          |           |         |             | 0                                     | btain effluent sample for any symptoms of peritonitis (abdominal pain, temperature greater than 37.5 degrees Celsius,      |        |  |
| Π                 |                                                                                                    | Peritoneal                                                                                                    | Catheter Drain Car                 | re                   |          |           |         |             | T                                     | N. Drain peritoneum prior to diagnostics test, hemodialysis, procedures or surgical procedures                             |        |  |
|                   | Dialvsis Therapy                                                                                                    |                                                                                                    |                                    |                      |          |           |         |             |                                       |                                                                                                    |        |  |
|                   | 🚯 Please note the order for CAPD below opens and has modifiable details including: solution type, ideal weight, day fill volume, number of exchanges, exchange instructions and volume for each |                                                                                                    |                                    |                      |          |           |         |             |                                       |                                                                                                    |        |  |
|                   |                                                                                                    | exchange,                                                                                                    | and heparin (yes/                  | 'no)                 |          |           |         |             |                                       |                                                                                                    | $\sim$ |  |
| ₽                 | 8                                                                                                    | 🖄 CAPD                                                                                                    |                                    |                      |          |           |         |             |                                       |                                                                                                    | _      |  |
| ⊿                 | ∠ Medications                                                                                                    |                                                                                                    |                                    |                      |          |           |         |             |                                       |                                                                                                    |        |  |
| Anticoagulation   |                                                                                                    |                                                                                                    |                                    |                      |          |           |         |             |                                       |                                                                                                    |        |  |
|                   | 🏈 🎫 Do not use heparin if patient is Heparin Induced Thrombocytopenia (HIT) positive or has a history of HIT ***                                                                                |                                                                                                    |                                    |                      |          |           | 0       |             |                                       |                                                                                                    |        |  |
|                   |                                                                                                    |                                                                                                    |                                    |                      |          |           |         |             |                                       |                                                                                                    |        |  |

- 2. Check  $\mathbf{\overline{M}}$  or uncheck  $\mathbf{\overline{M}}$  orders based on your needs.
- 3. Complete missing required information for each order indicated by the following symbol  $\bigotimes$  by

right-click next to the order an clicking Modify

4. **IMPORTANT**: Ensure correct details for the PD order are entered by completing step 3. Below is the 'Details for CAPD' example:

| evenues, and repain (testing)                        |                            | · · · · · · · · · · · · · · · · · · · |
|------------------------------------------------------|----------------------------|---------------------------------------|
| 🗹 🙁 🖾 CAPD                                           | T;N                        |                                       |
| ▼ Details for CAPD                                   |                            |                                       |
| 🗃 😵 Details 🔢 Order Comments 🛞 Offset Details        |                            |                                       |
| + <b>1</b> h. <b>3</b> ×                             |                            |                                       |
| Requested Start Date/Time: **/***                    | EDT Ideal Weight (kg):     | ^                                     |
| *Number of Exchanges:                                | *Day Fill Volume (mL):     |                                       |
| *Long Dwell Volume (mL):                             | *Long Dwell:               | <b>v</b>                              |
| *Heparin (see Orderset if yes): Yes No               | Exchange #1 Volume (mL):   |                                       |
| Exchange #1 Solution Type: 1 Exchange<br>2 Exchanges | Exchange #1 Instructions:  |                                       |
| Exchange #2 Volume (mL): 3 Exchanges                 | Exchange #2 Solution Type: | <b>v</b>                              |
| 4 Exchanges<br>Exchange #2 Instructions: 5 Exchanges | Exchange #3 Volume (mL):   |                                       |
| Exchange #3 Solution Type:                           | Exchange #3 Instructions:  |                                       |
| Exchange #4 Volume (mL):                             | Exchange #4 Solution Type: | <b>~</b>                              |
|                                                      |                            | ×                                     |

niagarahealth

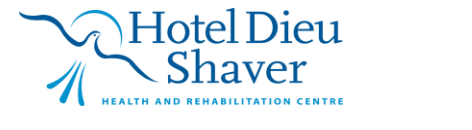

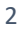

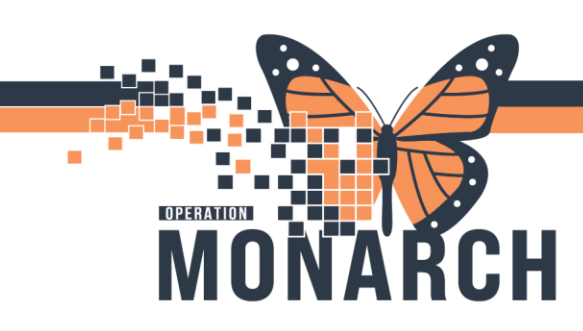

## MANAGING PD POWERPLAN HOSPITAL INFORMATION SYSTEM (HIS)

Signing Peritoneal Dialysis PowerPlan

- 1. Click Plan for Later to place the order in a planned state or click initiate Now to initiate the plan now.
- 2. Click Orders for Signature.
- 3. Click Sign
- 4. Click souther to view the ordered Peritoneal Dialysis PowerPlan.

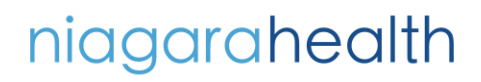

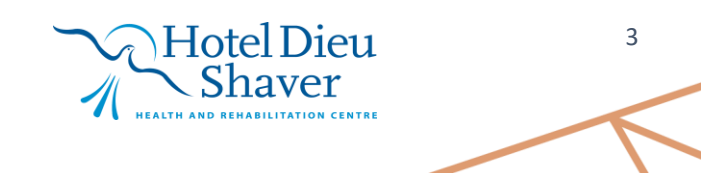